# CONTENTS

| 1.   | Introduction2                                                                                                    |
|------|----------------------------------------------------------------------------------------------------|
| 2.   | Production Overview                                                                                                    |
|      | 2.1 Front panel view                                                                                                    |
| 3.   | Character Description5                                                                                                    |
|      | 3.1Main Characteristics                                                                                                    |
| 4.   | Operation manual8                                                                                                    |
|      | 4.1       BUTTON Descriptions       8         4.2       MENU TREE       10         4.3       LCD MENU       11         4.3.1       STATUS MENU       11         4.3.2       SYSTEM MENU       13         4.3.3       RF MENU       13         4.3.4       ALC MENU       13         4.3.5       MODE MENU       14         4.3.6       TSOIP MENU       15         4.3.7       NMS MENU       16         4.3.8       MANAGE MENU       17         4.3.9       ADVANCE MENU       17 |
| 5.   | Connecting with PA18                                                                                                    |
| 6.   | Trouble shooting19                                                                                                    |
|      | 6.1       Input       19         6.2       Output       20                                                                                                    |
| Hist | -y21                                                                                                    |

## 1. Introduction

The DVB-S2 exciter is composed of source procession, FEC, modulation, baseband procession, DAC, control system and display system. It is compliant with ETSI EN 302 307. The following block diagram 1 shows the architecture of this production.

Directive Digital frequency Synthesis and Digital Up Convertion are used to obtain outstanding performance.

Remote management, operation and monitoring can be implemented via RS232 and RJ45. Exicter upgrading is easily implemented through RJ45.

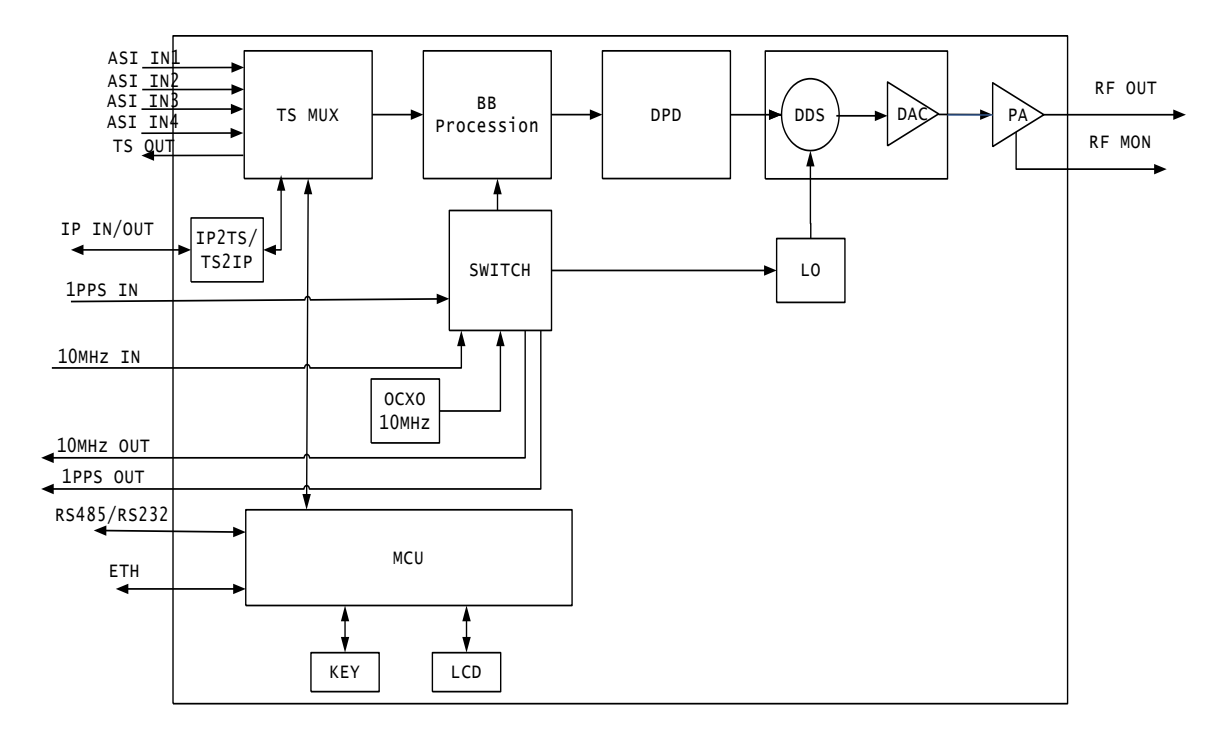

Figre 1. exciter diagram

2. Production Overview

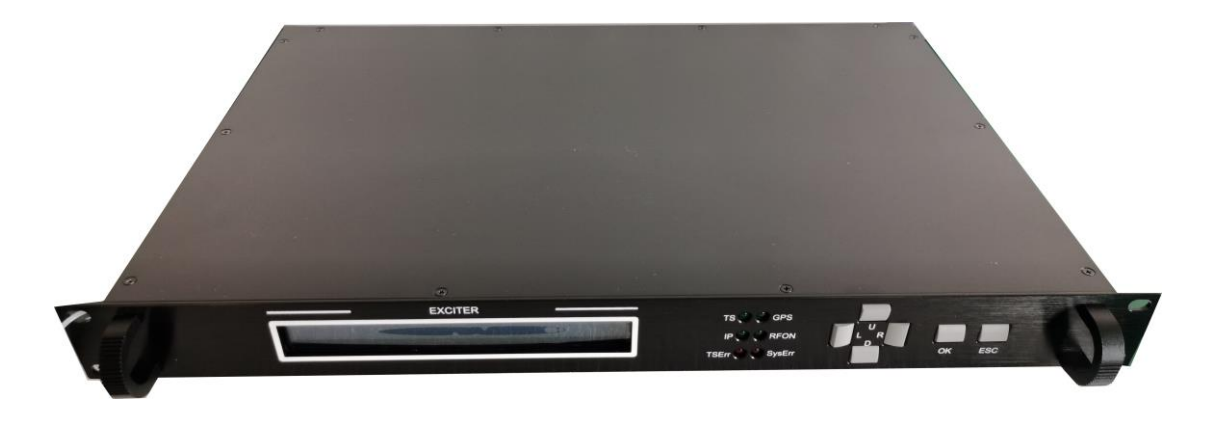

## 2.1 Front panel view

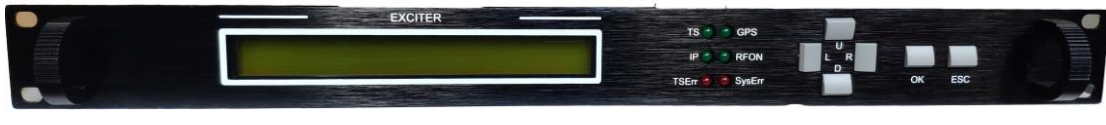

Figre 2. front panel

| LCD:            | $40 \times 2$ LCD with backlight.                                 |
|-----------------|-------------------------------------------------------------------|
| Function button | n: LEFT、RIGHT、UP、DOWN、OK、ESC。                                     |
| TS:             | Green, light on indicates one of 4 ASI input is locked            |
| GPS:            | Green, light on indicates OCXO is locked to reference 10MHz clock |
| IP:             | Green, light on indicates TS from TsoIP input is locked           |
| RFON:           | Green, light on indicates RF output is normal                     |
| TSErr:          | Red, light on indicates all paths of the TS input are unlocked    |
| SYSErr:         | Red, light on indicates system fault                              |

## 2.2 rear panel view

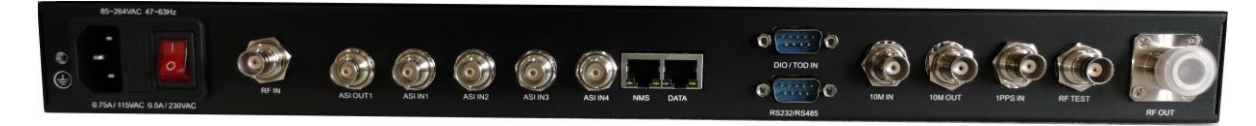

Figre 3. rear panel

| ASI IN1 | ASI1 input, BNC-K female, input impedance 75 $\Omega$ |
|---------|-------------------------------------------------------|
| ASI IN2 | ASI2 input, BNC-K female, input impedance 75 $\Omega$ |
| ASI IN3 | ASI2 input, BNC-K female, input impedance 75 $\Omega$ |

| ASI IN4      | ASI3 input, BNC-K female, input impedance 75 $\Omega$          |  |  |  |  |  |
|--------------|----------------------------------------------------------------|--|--|--|--|--|
| ASI OUT      | SI output, BNC-K female, output impedance 75 $\Omega$          |  |  |  |  |  |
| 10M OUT      | 10MHz clock output, BNC-K female, output impedance 50 $\Omega$ |  |  |  |  |  |
| 1PPS IN      | 1PPS input, BNC-K female, TTL                                  |  |  |  |  |  |
| 10M IN       | 10MHz input, BNC-K female, input impedance 50 $\Omega$         |  |  |  |  |  |
| RF OUT       | RF output, N-K female, output impedance 50 $\Omega$            |  |  |  |  |  |
| RF TEST      | RF monitor, BNC-K female, output impedance 50 $\Omega$         |  |  |  |  |  |
| RF IN        | Feedback input, BNC-K female, input impedance 50 $\Omega$      |  |  |  |  |  |
| RS232/RS485  | Remote monitor interface, DB9 male                             |  |  |  |  |  |
| NMS          | network management port,RJ45,support TCP/UDP                   |  |  |  |  |  |
| DATA         | TSoIP net port, RJ45                                           |  |  |  |  |  |
| Power switch | Rocker switch with light                                       |  |  |  |  |  |
| power input  | three prong socket with fuse                                   |  |  |  |  |  |

## 3. Character Description

## 3.1 Main Characteristics

- 1) Support ETSI EN 302 307.
- Easy to set bandwidth, maxmuim symbol rate is 60MSPS, maxmuim payload reachs 120Mbps.
- Directive Digital frequency Synthesis and Digital Up Convertion are used to obtain outstanding performance.
- 4) Total and effective TS rate display.
- 5) Real-time temperature monitor and display, temperature overhigh warning.
- 6) Remote management, operation and monitoring can be implemented via RS232 and RJ45. Exicter upgrading is easily implemented through RJ45.
- 7) Two user interface LCD and WEB.
- 3.2 Parameter Description
- 3.2.1 Physical Parameter

| No. | item                    | parameter                           |
|-----|-------------------------|-------------------------------------|
| 1   | ambient                 | Operating Range : 5 °C $\sim$ 45 °C |
|     | temperature             | Maxmimum Range: -10 °C $\sim$ 50 °C |
|     | relative                | Operating Range: $\leq$ 90% (20 °C) |
|     | humidity                | Maxmimum Range: ≤ 95%               |
|     | atmospheric<br>pressure | 86 kPa $\sim$ 106 kPa               |
| 2   | Power voltage<br>range  | $100V\sim~240V$ AC                  |
|     | Power frequency         | 50 Hz $\sim$ 60 Hz                  |
| 3   | Size                    | Normal 1U chassis                   |

TABLE 1. DVB-S2 exciter physical parameter

|--|--|--|

#### 3.2.2 Technique Parameter

| TABLE 2. | DVB-S2  | exciter | technique | e parameters |
|----------|---------|---------|-----------|--------------|
|          | 2,2,2,2 |         |           | parameters   |

| No. | Item        | parameter                             |                                                           |  |  |  |  |
|-----|-------------|---------------------------------------|-----------------------------------------------------------|--|--|--|--|
|     |             | 4 paths ASI inpu                      | t with hot backup, auto/manual seitch                     |  |  |  |  |
| 1   | TS input    | 1 path TsoIP inpu<br>unicast/multicas | ut,support TCP/UDP,support<br>t, support IGMPV2           |  |  |  |  |
|     |             | Symbol rate                           | 0.4-60.0MSPS, stepsize 0.1MSPS                            |  |  |  |  |
|     |             | LDPC type                             | Normal or short                                           |  |  |  |  |
| 2   | FEC and MOD | LDPC rate                             | 1/4, 1/3, 2/5, 1/2, 3/5, 2/3, 3/4, 4/5,<br>5/6, 8/9, 9/10 |  |  |  |  |
|     |             | data Modulation                       | QPSK, 8PSK, 16APSK, 32APSK                                |  |  |  |  |
|     |             | Roll off                              | 0. 35, 0. 25, 0. 2                                        |  |  |  |  |
|     | RF output   | Center<br>frequency                   | 950-1650Mhz, stepsize 1Khz                                |  |  |  |  |
|     |             | Signle tone<br>testing mode           | continous wave(CW)                                        |  |  |  |  |
|     |             | Output level                          | -39.9 dBm $\sim$ +9.9 dBm, stepsize 0.1dBm                |  |  |  |  |
| 3   |             | RFMON level                           | RF monitor output,10dB less than RFOUT                    |  |  |  |  |
|     |             | Power stable                          | $<\pm 0.2$ dB (24 hours)                                  |  |  |  |  |
|     |             | frequency                             | With internal OCXO: <1×10 <sup>-8</sup>                   |  |  |  |  |
|     |             | stable                                | With outer reference: $<1 \times 10^{-12}$                |  |  |  |  |
|     |             | MER                                   | > 46 dB                                                   |  |  |  |  |
|     |             | In-band flat                          | $< \pm 0.5 \text{ dB}$                                    |  |  |  |  |

|   |                                 | shoulder $< -58$ dBc @fc $\pm 4.2$ MHz BW=8MHz |                                                |  |  |  |
|---|---------------------------------|------------------------------------------------|------------------------------------------------|--|--|--|
|   |                                 |                                                | < -80 dBc @10Hz                                |  |  |  |
|   |                                 | Phase noise                                    | < -100 dBc@100Hz                               |  |  |  |
|   |                                 |                                                | < -110 dBc@1kHz                                |  |  |  |
|   |                                 |                                                | < -115 dBc@10kHz                               |  |  |  |
|   |                                 |                                                | < -120 dBc@100kHz                              |  |  |  |
|   |                                 |                                                | < -130 dBc@1MHz                                |  |  |  |
|   | Internal                        | stable                                         | < $\pm 0.01$ ppm (typical)                     |  |  |  |
|   | clock                           | aging rate                                     | < ±0.3 ppm/year                                |  |  |  |
| 4 | External 10M                    | Input level                                    | AC couple, $V_{P-P} \ge 300 \text{ mV}$        |  |  |  |
|   | External<br>Input level<br>1PPS |                                                | TTL, positive trigger                          |  |  |  |
|   | Control                         | Local control                                  | Keyboard on Front panel,LCD and LED indication |  |  |  |
| 6 |                                 | Remote control                                 | WEB, RS232/RS485, support remote upgrade       |  |  |  |

### 4. Operation manual

Multiple operation modes are supported.

- Via the key buttons and the LCD;
- Via the web server ;
- Via the RS232/RS485.

Only the first method is descripted in the following paragraphs.

When turn on the power, The LCD will display the initialization information—"System Starting, Please Wait". A few seconds later, the LCD will display "System Initialization Completed", and then display the main menu.

The LCD will change to the standby mode when there are no operations for 60 seconds. And the LCD will display the all STATUS submenus information alternately.

In the STANDBY MODE, press 'ESC' will change to the QUERY/SET MODE from the STANDBY MODE.

In this mode, all the parameters can be viewed and modified. And in the menu items select mode, you can press the "L" or "R"to move the cursor ">" to the desired submenu, then press "OK" to enter submenu. In the submenu, pressing "ESC" will return to the parent menu.

4.1 BUTTON Descriptions

There are six buttons on the front panel. And they have different functions in the different Menu. All the parameters can be accessed via them.

- $\succ$  L (LEFT): Press this key to move the cursor one position to the left
- $\succ$  R (RIGHT): Press this key to move the cursor one position to the right.
- > U (UP): In menu mode, it acts the same function with L; in the parameters edit mode, press this key to increase the value of the current parameter.
- D (DOWN): In menu mode, it acts the same function with L; in the parameter edit mode, press this key to decrease the value of the current parameter.

- > OK (CONFIRM): In menu mode, press this key to enter the submenu. In the parameter edit mode, press this key to save the changed value.
- ESC(ESC): In menu mode, press this key to return the parent menu, In the parameter edit mode, press this key to restore the changed value, and the cursor will changed to '>' from '?'. If the cursor is '>', press this key to return the parent menu.

## 4.2 MENU TREE

| STATUS  | SYSTEM                         | 10M/1PPS/TEMP                               |
|---------|--------------------------------|---------------------------------------------|
|         | RF                             | TXFREQ/POWER/CW/RF                          |
|         | ASI                            | ASI1/ASI2/ASI3/ASI4                         |
|         | IP                             |                                             |
|         | OUTPUT                         | ASI/IP                                      |
|         | VER                            | HW/MCU                                      |
| SYSTEM  | GPS/INPUT/ASIOUT/IPOUT/MOD     |                                             |
| RF      | TXFREQ/POWER/CW/RFOUT          |                                             |
| ALC     | ALC/CLEAR                      |                                             |
| MODE    | SYMB/QAM/FEC/TYPE/ROLL/PILOT/F | L SYMB/CR                                   |
| TSOIP   | IP_LOCAL                       | IP/MASK/GATEWAY                             |
| -       | IP_IN                          | IP/PORT/IP2TS                               |
| _       | IP_OUT                         | IP/PORT/TS2IP                               |
|         | VER                            | VERSION/CON_STATUS                          |
| NMS     | IP/MASK/GATEWAY/DHCP/DEVID/BP  | S                                           |
| MANAGE  | LICENSE/UPGRADE/RESTORE/VERSIO | N                                           |
| ADVANCE | MODE                           | SIAM/SIDF/PCR                               |
|         | IF                             | OSCV/RSPD/RAMP_UP/RAMP_DOWN/<br>ALC1        |
| -       | PREC                           | RREF/LONG/TEST/FSTP/NSTP/CTRL/UP<br>TH/BAIS |
| L       | SCTL                           | GPS/PPS/ASI/IMD/DEPH/PEAK/DPAR/T<br>EMP     |
| _       | MISC                           | M0/M1/M2/M3/M4/M5/FREQ/PWR                  |
|         | STA                            | PHA/VGA/DC/IMD/GAIN/ANGL/AERR               |
|         | Legned:                        |                                             |
|         | Menu Pa                        | ge Parameter Page                           |

#### 4.3 LCD MENU

MAIN MENU is shown in TABLE 3

|           |        |    | TAE | BLE 3. | MAIN MENU |     |        |         |
|-----------|--------|----|-----|--------|-----------|-----|--------|---------|
| MAIN MENU |        |    |     |        |           |     |        |         |
| STATUS    | SYSTEM | RF | ALC | MODE   | TSOIP     | NMS | MANAGE | ADVANCE |

#### 4.3.1 STATUS MENU

STATUS MENU is shown in TABLE 4. All parameters under the STATUS MENU are read-only.

|                             |  | TABLE 4. S | TATUS MENU |  |  |  |
|-----------------------------|--|------------|------------|--|--|--|
| STATUS                      |  |            |            |  |  |  |
| SYSTEM RF ASI IP OUTPUT VER |  |            |            |  |  |  |

#### 4.3.1.1 SYSTEM STATUS

SYSTEM STATUS menu is shown in TABLE 5.

| 10M  | 1PPS | TEMP |
|------|------|------|
| LOCK | LOCK | 40℃  |

Note: Value and characters in the table are only for explanatory notes (the same for following tables).

(1) NET NET MODE: MFN, SFN. Current available exciter supports MFN only.

(2) 10M GPS 10M status:ERR (unlock), LOCKED.

③ 1PPS 1PPS status :ERR (unlock), LOCK, NA(Not support);

#### 4.3.1.2 RF STAUTS

RS STATUS is shown in TABLE6

#### TABLE 6. RF STATUS

| TXFREQ | POWER | CW  | RF |
|--------|-------|-----|----|
| 474MHz | -5.5  | OFF | ON |

- (1) TXFREQ TX Center Frequency, Range 950MHz~1650MHz, step size 1Khz.
- 2 POWER RFOUT power, Range  $-39.9 \sim +9.9$ dBm , step size 0.1dBm .
- ③ CW Continous wave : OFF, ON.
- ④ RF RF Output switch: OFF, ON.
- (5) LO LO Locked status: LOCKED, UNLOCK.
- 4.3.1.3 ASI STAUTS

ASI STATUS menu is shown in TALBE 7

TABLE 7. ASI STATUS

| ASI1     | ASI 2    | ASI3     | ASI4     |
|----------|----------|----------|----------|
| 0.00Mbps | 0.00Mbps | 0.00Mbps | 0.00Mbps |

① ASI1 The effect rate(-E), the total rate (-T) and input status (UNLOCK, LOCKED, USED, OVERFLOW) are displayed alternatly.

- ② ASI2 The effect rate(-E), the total rate (-T) and input status (UNLOCK, LOCKED, USED, OVERFLOW) are displayed alternatly.
- ③ ASI3 The effect rate(-E), the total rate (-T) and input status (UNLOCK, LOCKED, USED, OVERFLOW) are displayed alternatly.
- ④ ASI4 The effect rate(-E), the total rate (-T) and input status (UNLOCK, LOCKED, USED, OVERFLOW) are displayed alternatly.

#### 4.3.1.4 IP STAUTS

IP STATUS menu is shown in TABLE 8

TABLE 8.TSOIP STATUS

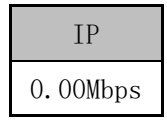

IP: The effect rate(-E) , the total rate (-T) and input status (UNLOCK, LOCKED, USED, OVERFLOW) are displayed alternatly.

#### 4.3.1.5 OUTPUT STATUS

OUTPIT STATUS menu is show in TABLE 9

| TABLE 9. | OUTPUT ST | ATUS |
|----------|-----------|------|
| ASI      | IP        |      |
| ASI1     | ASI2      |      |

ASIOUT: The choice of ASI OUT. NA is displayed when all ASI are unlocked. IPOUT: The choice of IP OUT. NA is displayed when all ASI are unlocked.

#### 4.3.1.6 VER STAUTS

VER STATUS menu is shown in TABLE 10

TABLE 10. VER STATUS

| HW: V1.1_160128  |
|------------------|
| MCU: V1.2_160127 |

- ① HW version of hardware.
- 2 MCU version of software.

All parameters except the STATUS MENU are modifiable and operation instructions are as following:

 In the parameters menu, you can press "L" or "R" to move the cursor ">" to the target parameter and change the value by pressing "U" or "D". the cursor will change to "?" from ">" when parameter value is changed. Save the value by pressing "OK", then the cursor change to '>' again. You can press "ESC" to restore the previous value when you do not want to save the new value.

- 2) In the parameters menu, pressing "ESC" to return parent menu when the cursor is ">".
- 3) If you want to change the TXFREQ, it is recommended to disconnect the power amplifier.

#### 4.3.2 SYSTEM MENU

SYSTEM MENU is shown in TABLE 11.

| TABLE 11. SYSTEM MENU |       |        |       |       |  |
|-----------------------|-------|--------|-------|-------|--|
| GPS                   | INPUT | ASIOUT | IPOUT | MOD   |  |
| AUTO                  | AUTO  | AUTO   | AUTO  | DVBS2 |  |
| GPS                   | ASI1  | ASI1   | ASI1  | DVBS  |  |
| INT                   | •••   | •••    | •••   |       |  |
|                       | ASI4  | ASI4   | ASI4  |       |  |
|                       | IP    | IP     | IP    |       |  |

| 1) | GPS    | 10MHz source, include AUTO,GPS (external reference        |  |  |  |
|----|--------|-----------------------------------------------------------|--|--|--|
|    |        | clock), INT (internal 10MHz). when set to "AUTO", it will |  |  |  |
|    |        | use GPS firstly when GPS is available.                    |  |  |  |
| 2) | INPUT  | Select the input source, include "ASI1"、"ASI2"、           |  |  |  |
|    |        | "ASI3", "ASI4", "IP" and "AUTO".If set to AUTO,           |  |  |  |
|    |        | the path which is locked and has highest priority will be |  |  |  |
|    |        | selected.                                                 |  |  |  |
| 3) | ASIOUT | Select source for ASI output, include "ASI1",             |  |  |  |
|    |        | "ASI2", "ASI3", "ASI4", "IP" and "AUTO"。                  |  |  |  |
| 4) | IPOUT  | Select source for IP output, include "ASI1", "ASI2",      |  |  |  |
|    |        | "ASI3", "ASI4", "IP" and "AUTO"。                          |  |  |  |
| 5) | MOD    | Select mode type, include "DVBS2" and "DVBS" $_{\circ}$   |  |  |  |

4.3.3 RF MENU

RF MENU is shown in TABLE 13

| TABLE 12.RF MENU |          |     |       |  |  |
|------------------|----------|-----|-------|--|--|
| TXFREQ           | POWER    | CW  | RFOUT |  |  |
| 950M             | -10.0dBm | OFF | ON    |  |  |
| 950M             | -39.9    | ON  | OFF   |  |  |
| •••              | •••      |     |       |  |  |
| 1650M            | +9.9     |     |       |  |  |

#### TABLE 13.

| 1) | TXFREQ | center frequency of transmitting signal,                       |  |  |  |
|----|--------|----------------------------------------------------------------|--|--|--|
|    |        | range :950.000MHz $^{\sim}$ 1650.000MHz, step size:1KHz.       |  |  |  |
| 2) | POWER  | power setting of RFOUT, range:-39.9 dBm ${\sim}+9.9$ dBm, step |  |  |  |
|    |        | size:0.1 dBm.                                                  |  |  |  |
| 3) | CW     | single tone, include OFF and ON.                               |  |  |  |
| 4) | OUTPUT | RFOUT switch, include ON and OFF.                              |  |  |  |

4.3.4 ALC MENU

ALC MENU is shown in TABLE 14.

**TABLE 14.** PREC submenu

|         | ALC                  | CLEAR |
|---------|----------------------|-------|
|         | OFF                  | NO    |
|         | ON                   | YES   |
| include | e 2 items: "OFF"和"ON | √".   |

- ➤ 0FF:.
- ► ON:.
- 2) CLEAR range.

#### 4.3.5 MODE MENU

1) ALC

MODE MENU and MOD set to "DVBS2" is shown in TABLE 15.

| SYMB  | QAM    | FEC  | TYPE | ROLL | PILOT | PLOAD  |
|-------|--------|------|------|------|-------|--------|
| 38.OM | 8PSK   | 5/6  | NML  | 0.25 | ON    | XX. XM |
| 0.4M  | QPSK   | 1/4  | SHRT | 0.35 | OFF   |        |
| •••   | 16APSK | 1/3  |      | 0.2  |       |        |
| 60.OM | 32APSK | 2/5  |      |      |       |        |
|       |        | 1/2  |      |      |       |        |
|       |        | 3/5  |      |      |       |        |
|       |        | 2/3  |      |      |       |        |
|       |        | 3/4  |      |      |       |        |
|       |        | 4/5  |      |      |       |        |
|       |        | 5/6  |      |      |       |        |
|       |        | 8/9  |      |      |       |        |
|       |        | 9/10 |      |      |       |        |

#### TABLE 15. MODE submenu (DVBS2)

1) SYMB

symbol rate, 0.4-60.0MSPS with stepsize 0.1MSPS.

- 2) QAM constellation for bit mapping: QPSK, 8PSK, 16APSK and 32APSK.
- 3) FEC LDPC rate: 1/4, 1/3, 2/5, 1/2, 3/5, 2/3, 3/4, 4/5, 5/6, 8/9, 9/10. 9/10 is invalid for short LDPC.
- 4) TYPE length of LDPC, Nldpc=64800, when NML(normal);Nldpc=16200 when SHRT (short).
- 5) ROLL roll-off factor for square root raised cosine filter: 0.35, 0.25 and 0.2.
- 6) PILOT whether pilot block is present.
- 7) PLOAD display the max payload of current mode.

MODE MENU and MOD set to "DVBS" is shown in TABLE 16.

| SYMB  | CR  |
|-------|-----|
| 38.OM | 3/4 |
| 0.4M  | 1/2 |
| •••   | 2/3 |
| 60.OM | 5/6 |
|       | 7/8 |

#### TABLE 16. MODE submenu (DVBS)

- 1) SYMB symbol rate, 0.4-60.0MSPS with stepsize 0.1MSPS.
- 2) CR code rate for DVBS: 1/2, 2/3, 3/4, 5/6, 7/8.

4.3.6 TSOIP MENU

TSOIP MENU is shown in TABLE 17.

| TSoIP               |                     |                     |                     |       |        |                   |       |       |         |               |
|---------------------|---------------------|---------------------|---------------------|-------|--------|-------------------|-------|-------|---------|---------------|
|                     | IP_LOCA             | L                   | IP_IN               |       | IP_OUT |                   |       | VER   |         |               |
| IP                  | MASK                | GATEWAY             | IP                  | PORT  | IP2TS  | IP                | PORT  | TS2IP | VERSION | CON_STA       |
| 192.168.<br>001.150 | 255.255.2<br>55.000 | 192.168.001.<br>001 | 224.100.1<br>00.2   | 2000  | ENA    | 224.100.<br>100.1 | 21000 | ENA   |         | Normal        |
| 000.000.<br>000.000 | 000.000.0<br>00.000 | 000.000.000.<br>000 | 000.000.0<br>00.000 | 00000 | DISA   |                   | 00000 | DISA  |         | Unconn<br>ect |
| 000.000.<br>000.001 | 000.000.0<br>00.001 | 000.000.000.<br>001 | 000.000.0<br>00.001 | 00001 |        |                   | 00001 |       |         | Abnorm<br>al  |
|                     |                     |                     |                     |       |        |                   |       |       |         |               |

| 255.255.<br>255.255                                                 | 255.255.2<br>55.255      | 255.255.255.<br>255 | 255.255.2<br>55.255                                           | 65535                 |           |               | 65535     |           |           |     |
|---------------------------------------------------------------------|--------------------------|---------------------|---------------------------------------------------------------|-----------------------|-----------|---------------|-----------|-----------|-----------|-----|
| There are 4 submenu in TSOIP MENU: IP_LOCAL, IP_IN, IP_OUT and VER. |                          |                     |                                                               |                       |           |               |           |           |           |     |
| (1                                                                  | ) IP_L00                 | CAL                 |                                                               |                       |           |               |           |           |           |     |
| 1) IP IP address of TSoIP net port, 000.000.000 $\sim$              |                          |                     |                                                               |                       |           |               |           |           |           |     |
|                                                                     |                          |                     | 255.255.2                                                     | 255.255               | , (defa   | ult: 192      | . 168. 00 | )1.200)   |           |     |
|                                                                     | 2) MASK                  |                     | netmask,                                                      | 000.0                 | 00.000.   | $000 \sim 2$  | 55.255.   | 255.25    | 5.        |     |
|                                                                     |                          |                     | (defaul                                                       | t : 255               | . 255. 25 | 5.000)        |           |           |           |     |
|                                                                     | 3) GW                    |                     | gateway,                                                      | 000.00                | 0.000.0   | $000 \sim 25$ | 5.255.2   | 255. 255. |           |     |
|                                                                     |                          |                     | (defaul                                                       | t: 192.               | 168.001   | .001)         |           |           |           |     |
| (2                                                                  | ) IP_IN                  |                     |                                                               |                       |           |               |           |           |           |     |
|                                                                     | 1) IP                    |                     | destinati                                                     | ion IP                | address   | of Tsol       | P IP in   | put sti   | ream, whe | n   |
|                                                                     |                          |                     | unicast,                                                      | It must               | be the    | same as I     | P in IP   | LOCAL s   | ubmenu. W | hen |
|                                                                     |                          |                     | multicast                                                     | t,valid               | addres    | s should      | be set    | •         |           |     |
|                                                                     | 2) PORT                  |                     | destination port of TsoIP IP input stream,00000 $\sim$ 65535. |                       |           |               |           |           |           |     |
|                                                                     | 3) IP2T                  | S                   | enable switch for TSoIP input. DIS will disable IP            |                       |           |               |           |           |           |     |
| (0                                                                  |                          | n                   | input.EN                                                      | A will                | enable    | TsolP in      | put fur   | nction.   |           |     |
| (3                                                                  | ) IP_001                 | Ľ                   | 1                                                             | · TD                  | 1.1       | ст т          |           |           |           |     |
|                                                                     | 1) IP                    |                     | destinat                                                      | 10n IP                | address   | OT ISOL       | P IP OU   | itput s   | tream,    | J   |
|                                                                     |                          |                     | 000.000.                                                      | 000 <b>.</b> 000<br>+ | $\sim$ 25 | 5. 255. 25    | 5. 255.   | Support   | unicast   | and |
|                                                                     | 2) $P \cap RT$           |                     | destinati                                                     | ion port              | t of Tec  | TP TP OUT     | tnut sti  | ream 000  | 00~ 655   | 35  |
|                                                                     | <ol> <li>TS21</li> </ol> | р                   | enable s                                                      | witch f               | or TSol   | P output      | DIS w     | vill di   | sahle IP  |     |
|                                                                     | 0, 1021                  | *                   | output ENA will enable TsoIP output function                  |                       |           |               |           |           |           |     |
| (4                                                                  | ) VER                    |                     | - separate                                                    |                       | 51100010  |               |           |           |           |     |
| • –                                                                 | 1) VERS                  | ION                 | TSOIP ve                                                      | rsion                 |           |               |           |           |           |     |
|                                                                     | 2) CON_                  | STATUS              | status o                                                      | f conne               | ction b   | etween M      | CUs of    | NMS and   | d DATA PO | RT. |

4.3.7 NMS MENU

NMS MENU is shown in TABLE 18.

TABLE 18.NMSsubmenu

| IP                 | MASK               | GATEWAY            | DHCP | DEVID | BPS    |
|--------------------|--------------------|--------------------|------|-------|--------|
| 192.168.001.100    | 255. 255. 255. 000 | 192.168.001.001    | OFF  | 0016  | 38400  |
| 000.000.000.000    | 000.000.000.000    | 000.000.000.000    | ON   | 0000  | 9600   |
| 000.000.000.001    | 000.000.000.001    | 000.000.000.001    |      | 9999  | 38400  |
|                    |                    | •••                |      |       | 57600  |
| 255. 255. 255. 255 | 255. 255. 255. 255 | 255. 255. 255. 255 |      |       | 115200 |

| 1) | IP      | IP address of NMS net port,000.000.000.000 $\sim$ 255.255.255.255. |
|----|---------|--------------------------------------------------------------------|
| 2) | MASK    | netmask of of NMS net port,000.000.000.000 $\sim$ 255.255.255.255. |
| 3) | GATEWAY | gateway of of NMS net port,000.000.000.000 $\sim$ 255.255.255.255. |
| 4) | DHCP    | to enable or disable DHCP, when DHCP is enable, IP/MASK/GATEWAY    |
|    |         | will be read only.                                                 |
| 5) | DEVID   | device ID                                                          |
| 6) | BPS     | baudrate of COM port                                               |

#### 4.3.8 MANAGE MENU

MANAGE MENU is shown in TABLE 19.

 TABLE 19.
 MANAGE submenu

| MANAGE MENU            |          |         |       |      |         |         |         |  |
|------------------------|----------|---------|-------|------|---------|---------|---------|--|
| LICENSE                |          | UPGRADE |       |      | RESOTRE | VERS    | SION    |  |
| SN                     | LICENSE  | MCU     | TSOIP | FPGA | NO      | HW      | MCU     |  |
| 16-chars, read<br>only | 16-chars | NO      | NO    | NO   | YES     | version | version |  |
|                        |          | YES     | YES   | YES  |         |         |         |  |

- 1) LICENSE SN is the unique serial numner of a exciter, real only. LICENSE is not required for current exciter.
- 2) UPGRADE when MCU of exciter need to be upgraded, set MCU to YES firstly, Then upgrade MCU via GUI software. Operation is not need for TSOIP and FPGA.
- 3) RESTORE Set to YES, all parameters exclude FREQ and POWER will be restored to default value
- 4) VERSION versions for hardware and software

Note: UPGRADE/RESTORE is supplied for professional person only. When misoperation happened, reboot the exciter to quit upgrading mode.

#### 4.3.9 ADVANCE MENU

ADVANCE MENU is shown in TABLE 20.

TABLE 20. ADVANCE submenu

| ADVANCE MENU |    |      |      |      |     |  |  |  |
|--------------|----|------|------|------|-----|--|--|--|
| MODE         | IF | PREC | SCTL | MISC | STA |  |  |  |

Note: ADVANCE MENU is supplied for manufacturer only. Operation is not allowed to ADVANCE MENU.

## 5. Connecting with PA

1) Before feed the exciter RFOUT in PA, make sure the power of exciter RFOUT is in the desired input range of PA.

## 6. Trouble shooting

### 6.1 Input

- 1) INPUT NONE
  - Message: display on LCD ASI INPUT NA
  - Cause : all of the 4 paths ASI input and 1 IP input are unlocked; TS source is set as manual selection and the slected path is unlocked.
  - Method : Make sure source is correct and cable is connected correctly; set input selection to AUTO.
- 2) ASI1 IN UNLOCK
  - Message: display on LCD ASI1 IN UNLOCK
  - Cause : TS form ASI1 input is unlocked.
  - Method : Make sure source is correct and cable is connected correctly.
- 3) ASI2 IN UNLOCK
  - Message: display on LCD ASI2 IN UNLOCK
  - Cause : TS form ASI2 input is unlocked.
  - Method : Make sure source is correct and cable is connected correctly.
- 4) ASI3 IN UNLOCK
  - Message: display on LCD ASI3 IN UNLOCK
  - Cause : TS form ASI3 input is unlocked.
  - Method : Make sure source is correct and cable is connected correctly.
- 5) ASI4 IN UNLOCK
  - Message: display on LCD ASI4 IN UNLOCK
  - Cause : TS form ASI4 input is unlocked.
  - Method : Make sure source is correct and cable is connected correctly.
- 6) IP IN UNLOCK
  - Message: display on LCD IP IN UNLOCK
  - Cause : TS form IP input is unlocked.
  - Method : Make sure source is correct and cable is connected correctly; IP address and Port are set correctly; TsoIP is enabled.
- 7) 10M UNLOCK
  - Message: display on LCD 10M UNLOCK; GPS light off.
  - Cause : Frequency and amplitude of external 10MHz clock is abnormal.
  - Method : Make sure external timing equipment is working well.

- 8) 1PPS UNLOCK
  - Message: display on LCD 1PPS UNLOCK
  - Cause : 1PPS is unconnected; external timing equipment is malfunctioned.
  - Method : Make sure external timing equipment is working well.

## 6.2 Output

- 1) RF output lost
  - Message: LCD display RF OFF; RF light is off on front panel.
  - Cause : RF output switch is off; LO on PCB is lost.
  - Method : Make sure the RF output switch is on; reboot the exciter, if this warning is always on, please connect the manufacturer.

# History

| Document history      |  |  |  |  |  |  |
|-----------------------|--|--|--|--|--|--|
| V1.0 December 3, 2020 |  |  |  |  |  |  |
|                       |  |  |  |  |  |  |
|                       |  |  |  |  |  |  |